## DÉPOSER UNE CANDIDATURE À UN DISPOSITIF NATIONAL OU ACADÉMIQUE

## ALLER SUR ADAGE

1. Se rendre sur ARENA (tout en bas du site académique, parmi les carrés bleus de la rubrique « Service accueil », cliquer sur « Extranet », puis s'identifier ; logiquement, votre identifiant est la première lettre de votre prénom suivie immédiatement de votre nom de famille, sur le modèle pnom ; votre code est votre NUMEN, sauf si vous l'avez déjà modifié).

2. Cliquer à gauche sur l'onglet « Scolarité » (1<sup>er</sup> ou 2<sup>nd</sup> degré).

3. Sous « Application dédiée aux parcours éducatifs », cliquer sur « ADAGE ».

**ATTENTION ! Vous ne pouvez déposer une candidature à un dispositif que si vous avez le statut de « Rédacteur de projet ».** Pour le demander si vous n'avez que le statut de « Lecteur académique », référezvous au tutoriel « Demander un profil ADAGE ».

Vous pouvez vérifier votre statut actuel en haut à droite quand vous êtes sur ADAGE :

| ADAGE Etablissement - Projets EAC - pass Culture - Aide - Mon compte                                                      | AUKELIEN DUPUUET-DELEZAT RÉDACTEUR DE PROJET - LGTYOUNOUSSA BAMANA - MAMOUDZOU ▼     O DÉCONNEXION                       |
|----------------------------------------------------------------------------------------------------|----------------------------------------------------------------------------------------------------|
| Bienvenue dans l'application<br>Application Dédiée A la Généralisa<br>Consulter les documents de prise en main de la nouv | tion de l' E ducation artistique a celturelle<br>elle version d'ADAGE sur la page d'aide ><br>Je renseigne mes projets > |
| Appels à projets en cours                                                                                                 |                                                                                                    |
| ACA         2023-2024         Banawassi - Tournée académique (0)         MAYOTTE                                          | Documents d'accompagnement           Du 17/09/2023 à 05:00           Au 07/10/2023 à 11:00                               |
| NAT 2023-2024 Dis-moi dix mots _ Concours des dix mots ®                                                                  | Documents d'accompagnement           Du 13/09/2023 à 16:00           Au 19/01/2024 à 23:59                               |
| NAT 2023-2024 Résidence d'auteur à l'Ecole (CNL) (MAYOTTE)                                                                | Documents d'accompagnement           Du 11/09/2023 à 07:00           Au 08/11/2023 à 23:59                               |
| NAT 2023-2024 César des lycéens () MAYOTTE                                                                                | Documents d'accompagnement<br>Du 06/09/2023 à 15:15<br>Au 09/10/2023 à 23:59                                             |
| NAT 2023-2024 Si on lisait à voix haute (La Grande Librairie)                                                             | Documents d'accompagnement           Du 06/09/2023 à 14:00           Au 20/11/2023 à 22:00                               |
| NAT 2023-2024 Projets pédagogiques exceptionnels du ministère des Armées, de la FNAM et de l'UBFT 🖲                       | Documents d'accompagnement           Du 04/09/2023 à 01:00           Au 15/10/2023 à 23:59                               |
| NAT 2023-2024 Concours la Flamme de l'égalité 2023-2024 () (MAYOTTE                                                       | Du 04/09/2023 à 01:00<br>Au 31/03/2024 à 23:59                                                                           |
| NAT 2023-2024 Quand le son crée l'image                                                                                   | Documents d'accompagnement           Du 12/06/2023 à 01:00           Au 10/12/2023 à 23:00                               |
|                                                                                                    | Documents d'accomnagnement                                                                                               |

## DÉPOSER UNE CANDIDATURE

1. Sur la page d'accueil, dans la liste « Appels à projets », trouver la campagne à laquelle vous souhaitez candidater et cliquer sur « Je participe ».

| ADAGE Etablissement - Projets EAC - pass Culture - Aide - Mon compte                                 | REDACTEUR DE PROJET- LGTYOUNOUSA BANAVA. MANOUDZOU →<br>O DÉCOMIDIXON<br>JE TENSEIGNE TIES PROJES               |
|----------------------------------------------------------------------------------------------------|----------------------------------------------------------------------------------------------------|
| Appels à projets en cours                                                                            |                                                                                                    |
| ACA 2023-2024 Banawassi - Tournée académique (MANOTTE)                                               | Documents d'accompagnement<br>Du 17/09/2023 à 05:00<br>Au 07/10/2023 à 11:00                                    |
| NAT 2023-2024 Dis-moi dix mots _ Concours des dix mots 0                                             | Documents d'accompagnement<br>Du 13/09/2023 à 16:00<br>Au 19/01/2024 à 23:59                                    |
| NAT 2023-2024 Résidence d'auteur à l'Ecole (CNL) (MAYOTTE)                                           | Documents d'accompagnement<br>Du 11/09/2023 07:50<br>A U0611/2023 32:59                                         |
| NAT         2023-2024         César des lycéens         MANOTE                                       | Documents d'accompagnement<br>Du 06/09/2023 a 15:15<br>A U 09/10/2023 a 23:59                                   |
| NAT 2023-2024 Si on lisait à voix haute (La Grande Librairie)                                        | Documents discompagnement<br>Du 06/09/2023 à 14:00<br>Au 20/11/2023 à 22:00                                     |
| NAT 2023-2024 Projets pédagogiques exceptionnels du ministère des Armées, de la FNAM et de l'UBFT () | Documents.disconceptement<br>Du 04/09/2023 à 01:00<br>Au 15/10/2023 à 23:59                                     |
| NAT 2023-2024 Concours la Flamme de l'égalité 2023-2024 (MAYOTTE)                                    | Documents.discomparement<br>Do.04/09/2023 à 01:00<br>Au 31/03/2024 à 23:59                                      |
| NAT 2023-2024 Quand le son crée l'image 0                                                            | Documents discompagnement<br>Du 12/06/2023 à 01:00<br>Au 10/12/2023 à 23:00                                     |
| NAT 2023-2024 Les SuperPhoniques 0                                                                   | Documents d/accomponement<br>Du 09/06/2023 à 09:00<br>Au 66/10/2023 à 23:00                                     |
| NAT 2023-2024 Défi Écris ta série !  (MAYOTTE)                                                       | Documents d'accompagnement         Je participe >           Au 21/10/2023 à 31:00         Au 21/10/2023 à 32:59 |

2. Vous arrivez directement sur la page permettant de déposer une candidature. Attention à bien lire les consignes spécifiques à chaque candidature ! C'est indispensable pour bien remplir les différents champs du dossier. AURELIEN DUP ADAGE Etablissement - Projets EAC - pass Culture - Aide - Mon compte 🗘 Le proiet 🗴 vert du 11 avril au 10 mai 2023 rs n. le nombre d'écoles étant limité à 111 sur la France. ours » est un programme national commun aux ministères chargés de l'Éducation natic originale avec des élèves scolarisés dans des écoles rurales ou éloignées de ressources Titre du proiet : \* Titre du projet Résumer brièvement le projet et préciser son inscription dans le parcours de l'élève artistiques et culturels : \* Q. Sélectionner une ou deux domaines artistiques et culture Q. Rechercher un parten 3. Commencez par remplir la partie « Le projet » ; pensez à bien enregistrer cette étape. ADAGE Etablissement - Projets EAC - pass Culture - Alde - Mon compte AURELIEN DUPOUEY-DELE tion en cours" est réservée aux élèves de CM1 et CM2 : 1 ou 2 classes pour un maximum de 30 élèves au total. ofesseurs postulent volontairement et les candidatures sont étudiées par les DAAC en concertation avec les DRAt " merci d'inscrire Création en cours nerci de motiver votre participation, le nombre d'écoles étant limité à 111 sur la France

4. Renseignez ensuite tous les champs nécessaires. Le champ « Les participants » doit toujours être rempli :

a. Dans « Professeur coordonnateur du projet », sélectionnez votre nom (taper les premières lettres dans le champ).

b. Dans « Classes prévisionnelles », sélectionnez la ou les classes que vous souhaitez inscrire. Au besoin, créez-les

## en cliquant sur « Créer une classe ».

Parfois, il faut également remplir le champ « Informations complémentaires ». Pensez à bien enregistrer chaque étape.

| ADAGE Etablissement -                                                                                          | Projets EAC 👻 pass Culture 👻                                     | Aide 👻 Mon compte                                          | AURELIEN DUPOUEY-DELE<br>RÉCACTEUR DE PROJET - LIGT YOLINOUSSA BAMANA - MAMOUDZ<br>O DÉCONN | ZZAY<br>DU ▼<br>EDION |
|----------------------------------------------------------------------------------------------------|------------------------------------------------------------------|------------------------------------------------------------|---------------------------------------------------------------------------------------------|-----------------------|
| Domaines artistiques et c     Théâtre, expression dramat     Partenaires :     Articulation avec un projet 1et | culturels :<br>tique, marionnettes<br>rr degré : NON             |                                                            |                                                                                             |                       |
| C Les participants<br>Documents d'accompagnement<br>Professeur coordonnateur du                                | projet : *     Sélectionner un pre                               | fesseur coordonnateur du projet                            | •                                                                                           | 1                     |
| Classes engagées : *<br>Créer une classe<br>Intervenants :                                                     | Q. Sélectionner des classes ou group                             | es d'élèves                                                |                                                                                             |                       |
| Ajouter un intervenant                                                                                         | Certifications complémentaires et<br>ainsi que l'année associée. | ormations suivies utiles à la réalisation du projet : list | r les enseignants, leurs formations / certifications Annuler Enregistrer                    |                       |
| Documents d'accompagnement                                                                                     | nplémentaires                                                    |                                                            |                                                                                             |                       |
| D Les actions pass                                                                                             | Culture                                                          |                                                            |                                                                                             |                       |